# **학습 매뉴얼** V 1.2

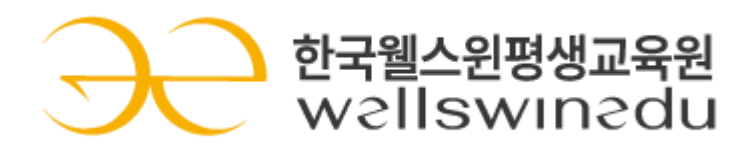

www.wellswinedu.com

| 1. | 학습유의사항 2p                           |
|----|-------------------------------------|
| 2. | 학습방법                                |
|    | 1) 로그인 하기 <b>3p</b>                 |
|    | 2) 최초 로그인 비밀번호 변경 및 본인인증 <b>4p</b>  |
|    | 3) 내 강의실 입장하기 및 입과 인증 <b>5p</b>     |
|    | 4-1) 학습 전 인증하기(직무교육) ······ 6p      |
|    | 4-2) 학습 전 인증하기(산업안전교육) <b>7p</b>    |
|    | 5-1) 학습하기(역량진단평가) <b>8p</b>         |
|    | 5-2) 학습하기(학습화면 설명) <b>9p</b>        |
|    | 6-1) 평가 응시하기(직무교육) <b>10p</b>       |
|    | 6-2) 평가 응시하기(한국산업인력공단 만족도조사) 11p    |
|    | 6-3) 차시별평가 응시하기 (산업안전교육) <b>12p</b> |
|    | 7) 재응시하기(직무교육) ······ <b>13p</b>    |
| 3. | 인증방법                                |
|    | 1) 인증하기(휴대폰) ······ <b>14p</b>      |
|    | 2) 인증하기(아이핀) <b>15p</b>             |
|    | 3-1) 인증하기(mOTP 설치 및 등록) <b>16p</b>  |
|    | 3-2) 인증하기(mOTP)                     |

#### U ] 학습 유의사항

#### 1. 본인인증 실시

#### (1) 본인인증 (휴대폰, mOTP, 아이핀 중 택1)

- 일 1회 인증 / 진행단계평가 / 최종평가 / 과제 입장 전
- 직무교육의 경우에는 첫 입장 시 인증을 연속해서 2회 진행하게 됩니다.
- 2회 진행 후에도 계속 인증화면이 나올 시에는 팝업차단을 해제하여 주시기 바랍니다.
- **팝업차단 해제 후에도 인증이 반복될 경우 학습지원센터(☎1588-5855)로 문의**해 주시기 바랍니다.

#### 2. 중간평가, 최종평가

- (1) 중간평가 : 진도율 50% 이상 시 응시 가능, 응시 제한시간 없음
- (2) 최종평가 : 진도율 80% 이상 시 응시 가능, 응시 제한시간 60분
  - 평가 중 인터넷 또는 PC를 종료하여도 평가시간은 흘러가므로 주의
- 3. 1일 최대 8차시까지만 학습이 가능합니다.
- 4. 초기 비밀번호는 (1111) 입니다. (※ 기존 수강생분들께서는 <u>기존에 사용하던 비밀번호</u>로 입력하세요.)
- 5. 평가와 과제는 1회만 응시 가능하니, 평가 도중 시스템 오류가 발생하면 먼저 오류화면을 캡처해 저장하시고, 학습지원센터 운영시간에는 ☎1588-5855로 연락주시기 바랍니다.

#### 1 로그인 하기

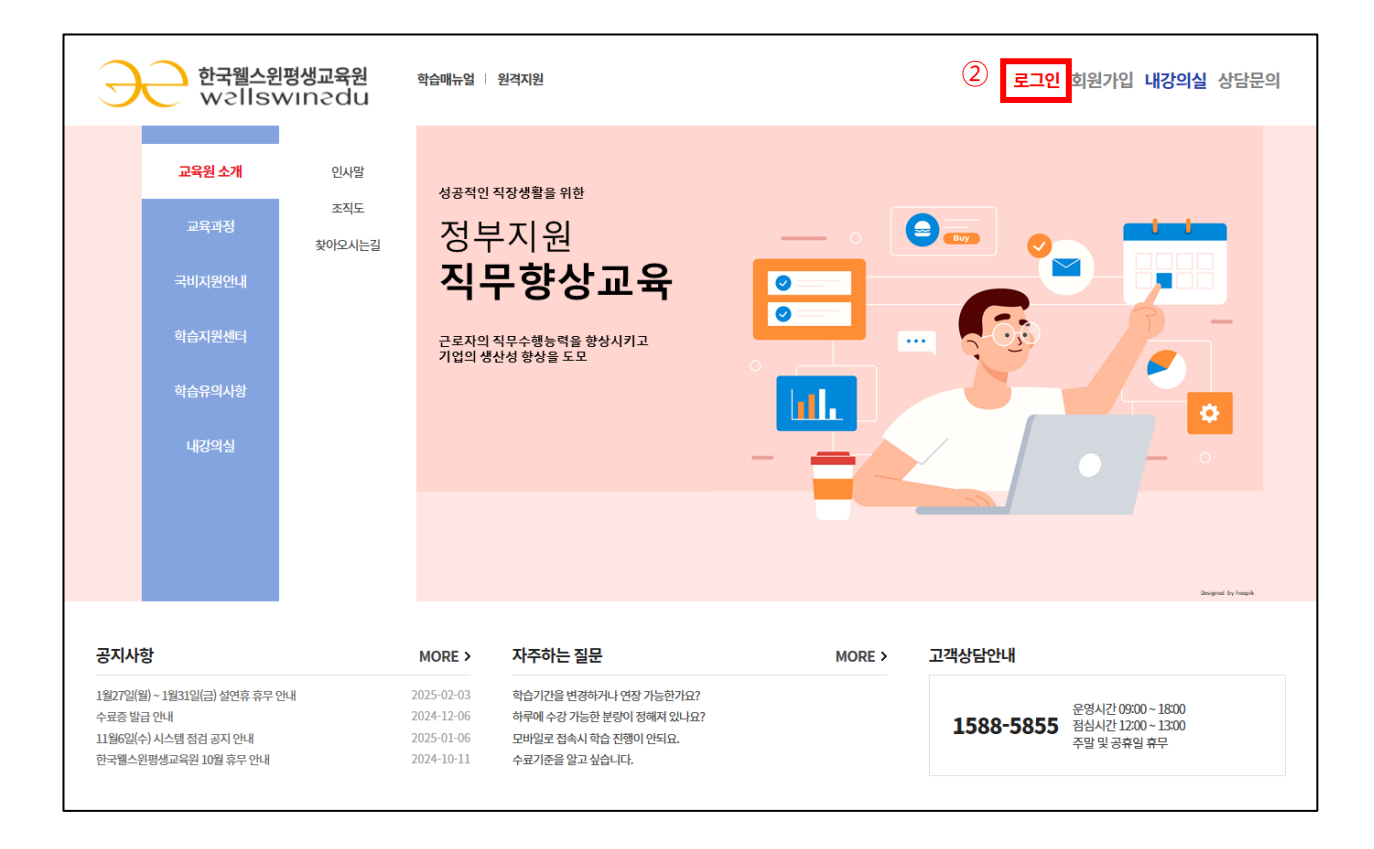

#### 2 최초 로그인 비밀번호 변경 및 본인인증 (최초 로그인시에만 해당)

■ 초기 비밀번호에서 새로운 비밀번호로 변경을 하여 주시기 바랍니다. (영문, 숫자, 특수문자 중 3개 이상의 조합, 8자 이상)

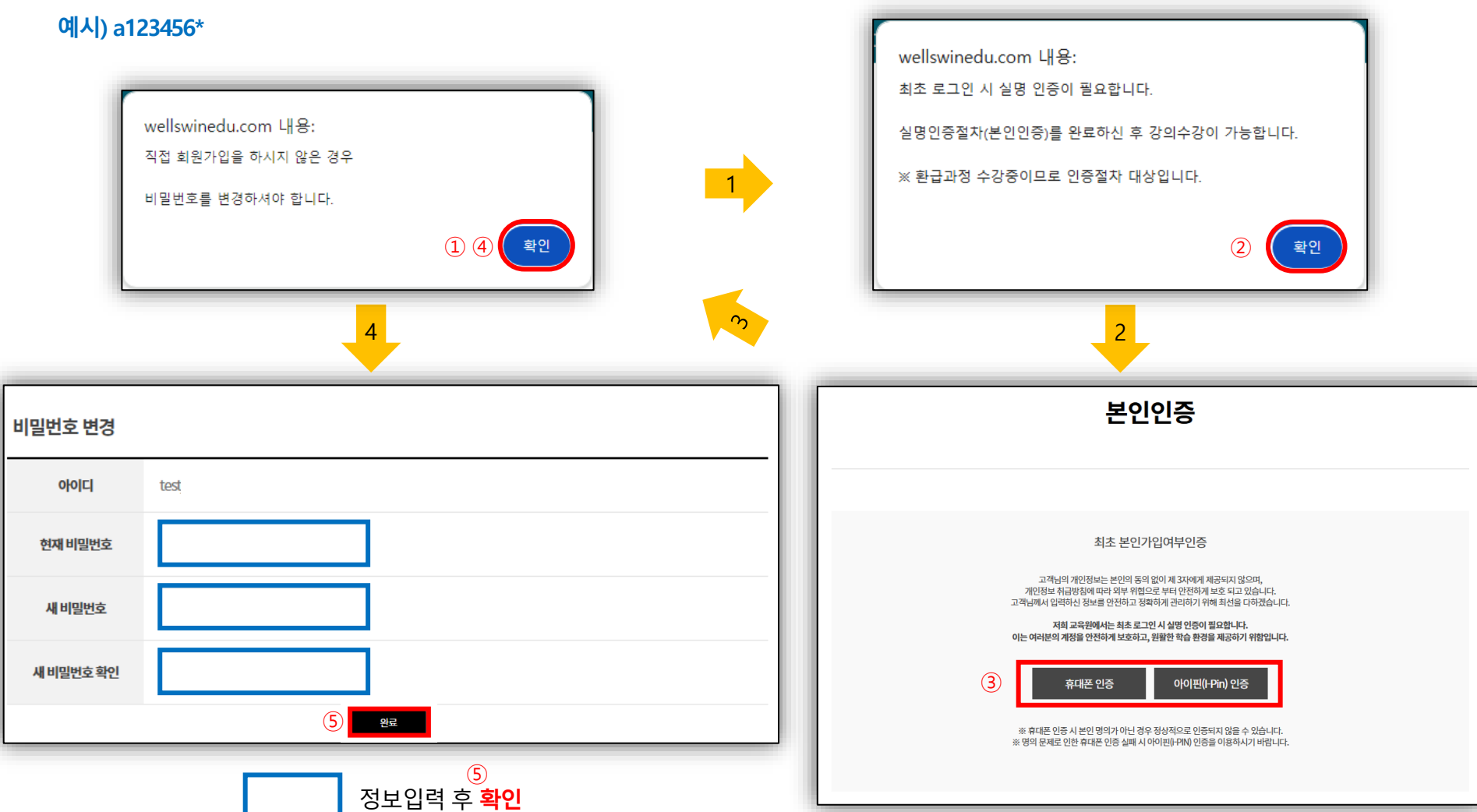

#### 3 내 강의실 입장하기 및 입과 인증

① ④ ■ 오른쪽 상단 <mark>내강의실</mark> → 학습중인수업 → 수강할 과목의 **학습하기** 선택 → <mark>본인인증</mark> (휴대폰, 아이핀, mOTP 인증 중 택1, **인증방법은 14~17 페이지 참고**) ※ 인증이 불가하신 경우에는 학습지원센터(☎1588-5855)로 연락주시기 바랍니다.

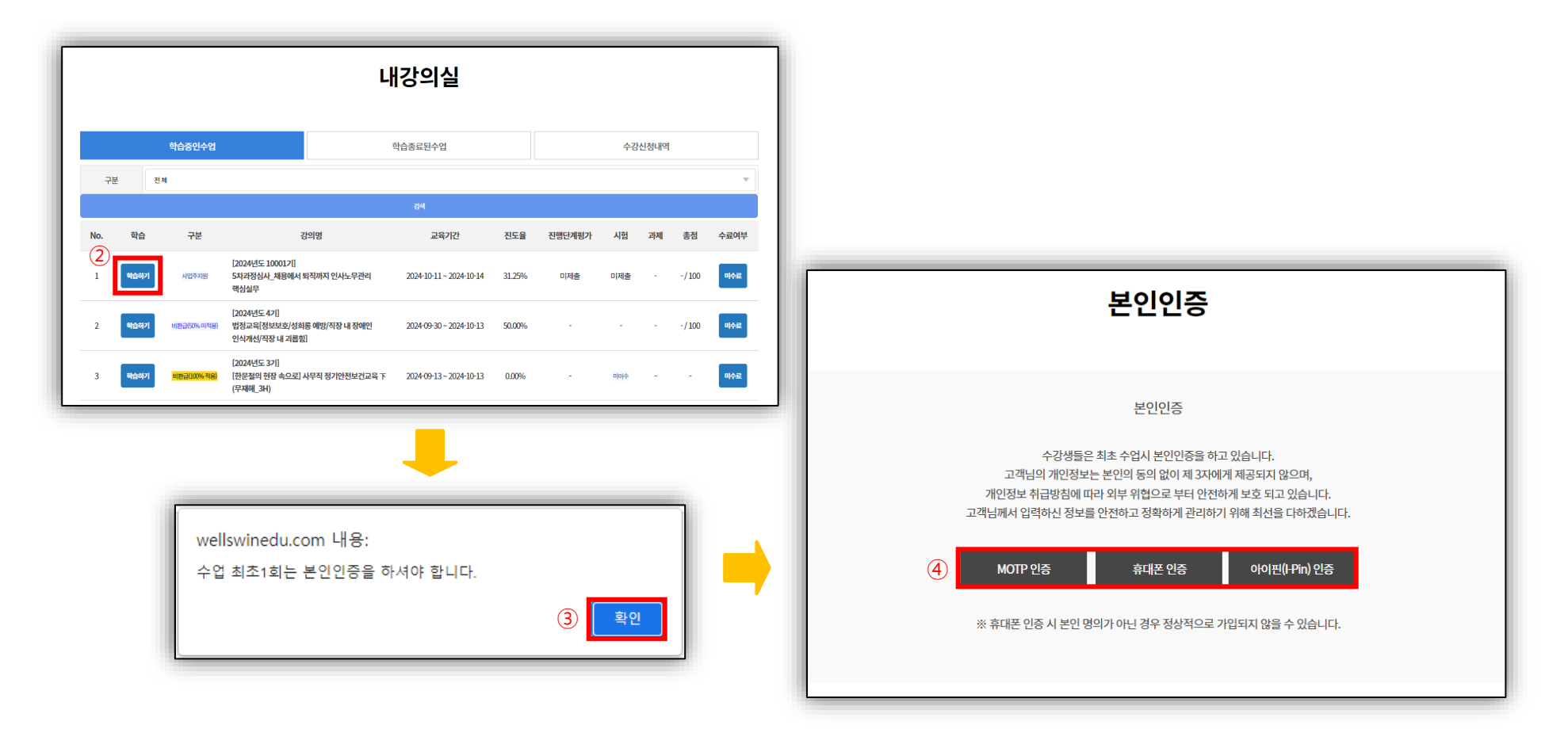

#### 4-1 학습 전 인증하기 (직무교육에 해당)

① ② ■ **학습하기** 선택(일 1회 인증) → <mark>본인인증 (인증방법은 14~17 페이지 참고)</mark>

|                                         | 내강의실                                                                                                    |                                     |                          |                       |          |     |              |          |
|-----------------------------------------|----------------------------------------------------------------------------------------------------|-------------------------------------|--------------------------|-----------------------|----------|-----|--------------|----------|
|                                         | <b>학습중인수업</b> 학습중료된수업 수강신청내역 본인인증내역                                                                                    |                                     |                          |                       |          |     |              |          |
| 부정훈련 5<br>※ 부정훈련                        | 부정훈련 모니터랑종 [222.113.253.55]<br>※ 부정훈련은 15 <del>88 5855 또는 11문의로</del> 신고 바랍니다.                                         |                                     |                          |                       |          |     |              |          |
|                                         | 강의명                                                                                                    |                                     | 교육기간                     | 진도율                   | 진행단계평가   | 시험  | 과제           | 총점       |
| 사업주지원<br>[2025년]                        | <br>도 3기] 테스트                                                                                                    | 용_성공하는 리더의 대화 법칙                    | 2025-02-12 ~ 2025-02-13  | 0.00%                 | 미제출      | 미제출 | 미제출          | -/100    |
|                                         |                                                                                                    |                                     | <u>۸27</u> 5             |                       |          |     |              |          |
| 수강정원                                    | 상정원 총 진도율 중간평가                                                                                                    |                                     | 최종평가                     | 최종평가 과제               |          |     |              |          |
| FOOD                                    | 000/ 0141                                                                                                    | <b>0</b> 점 이상 / 평가비율 <b>10</b> %    | 반영 0점 이상 / 평가비율 70% 반영   | <b>0</b> 점 이상 / 평가비   | 울 20% 반영 |     |              |          |
| 500명                                    | 80%이상                                                                                                    |                                     | 반영된 평가 합산 <b>60</b> 점 이상 | 반영된 평가 합산 60점 이상      |          |     | 료다운로드 설      | 문조사 참여하기 |
|                                         |                                                                                                    |                                     |                          |                       |          | E   |              |          |
|                                         | (전령단계명가 응시여가) 전통명가 응시여가) (관계 제출하기)<br>** 지도이런 미지만 지도 1800지 ( 차신 페이지 ( 한순페이지 ( 이동호 바드시 10초이상 소감해야 정상적으로 지도 응이 바업이됩니다. ) |                                     |                          |                       |          |     |              |          |
|                                         |                                                                                                    |                                     |                          |                       |          |     |              |          |
| 학습                                      | 학습은 최소 50% 이상을 수강하셔야 진도율이 100%가 표기 됩니다.(최소시간 미충족시에는 99%로 표기됩니다.)                                                       |                                     |                          |                       |          |     |              |          |
| 세계로 가는 단 하<br>1차시 교육이수 시간: -<br>교육시간: - |                                                                                                    |                                     | 단 하나의 로드 맵 : 'D.E.I'의 0  | 나의 로드 맵 : 'D.E.I'의 여정 |          |     | <u>1</u> 학습성 | 하기       |
|                                         | 2차시                                                                                                    | <b>같이하는 가</b><br>교육이수 시간:~<br>교육시간: | 치의 실현, 조직 비전과 미션부        | 터 정립하라!               | 0.0      | 0%  |              |          |

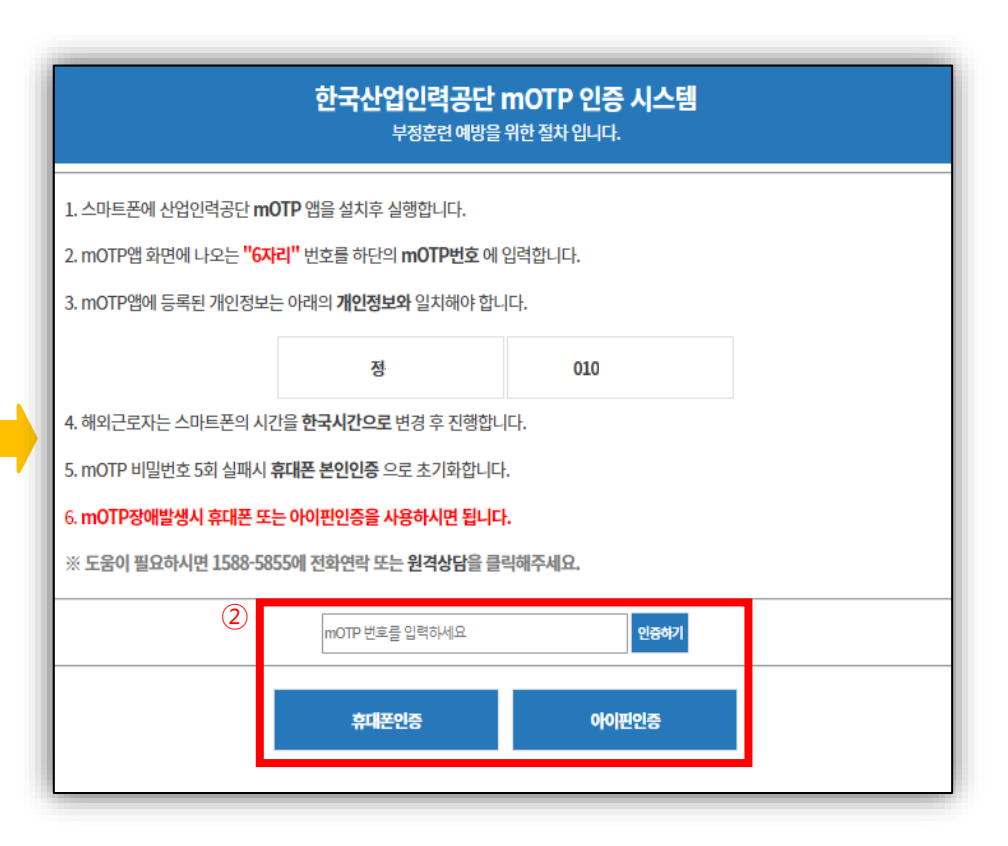

#### 학습 매뉴얼

### 02 학습 방법

4-2 학습 전 인증하기 (산업안전교육에 해당, 휴대폰인증만 가능)

- ①
   ③
   ④
   ⑤

   학습하기 → 인증번호받기 → 인증번호 입력 → 인증번호확인
- 인증번호 발송은 등록된 휴대폰 번호로만 인증이 가능합니다.

※ 휴대폰 번호 변경을 원하는 경우 오른쪽 상단의 이름(아이디)를 클릭하여 변경하시기 바랍니다.

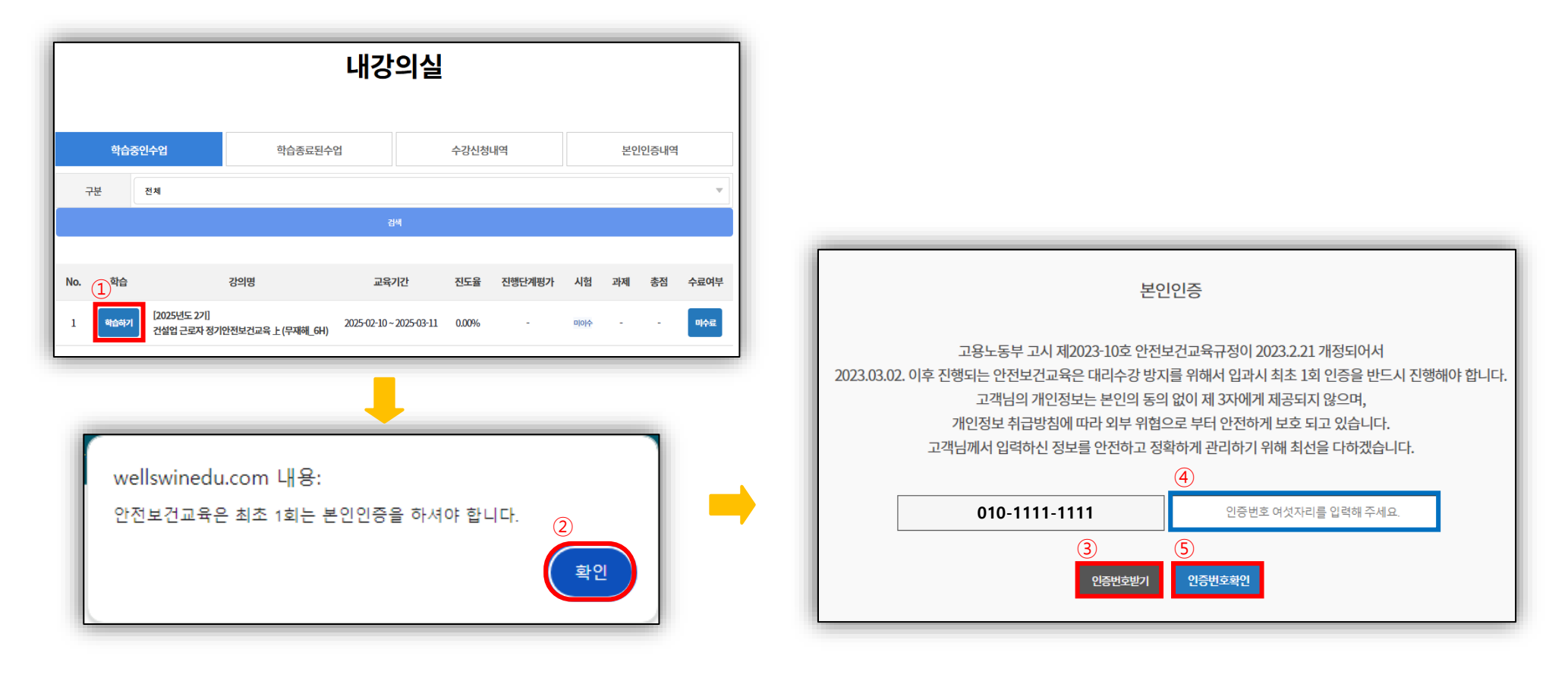

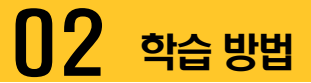

#### 5-1 학습하기(역량진단평가)

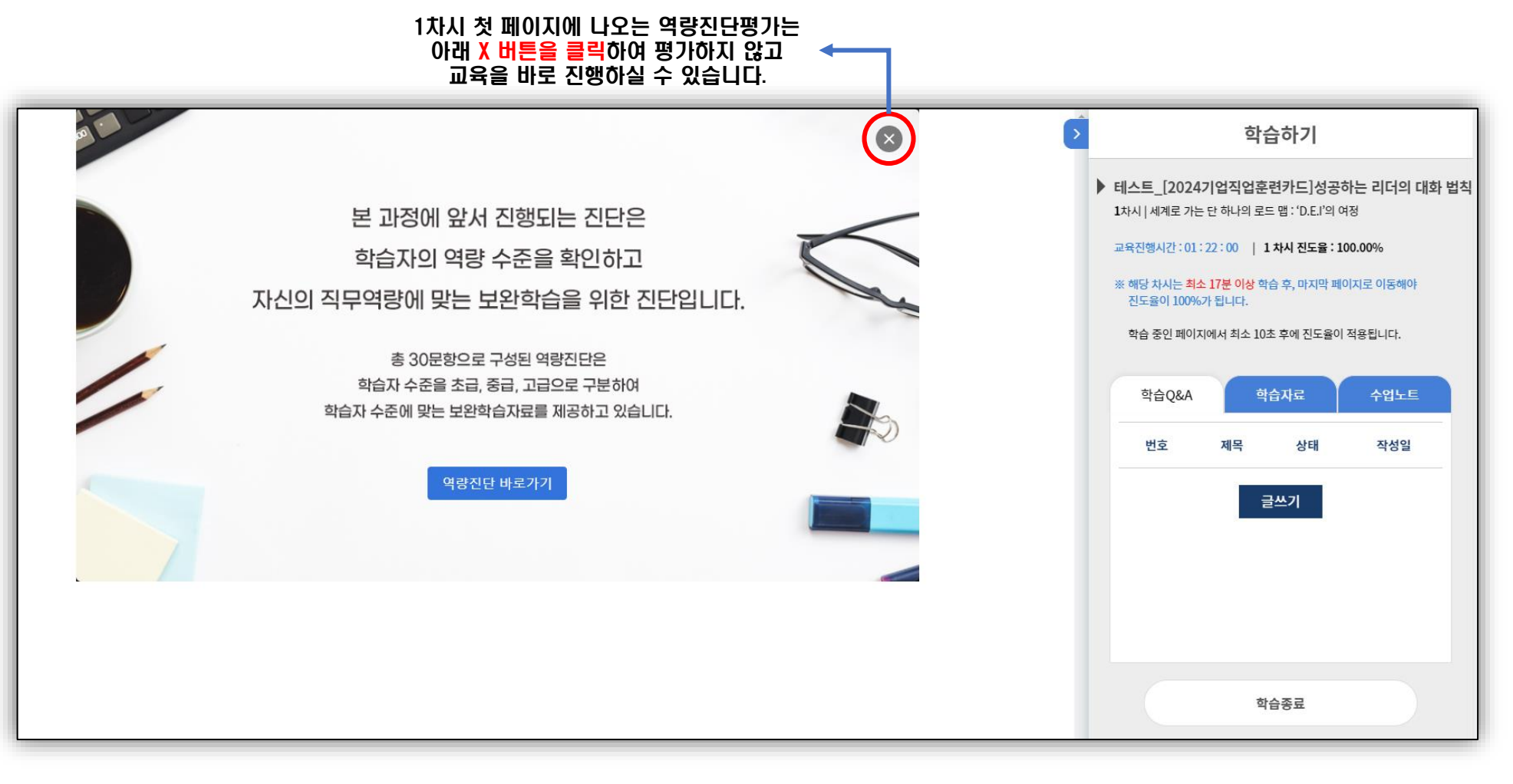

#### 5-2 학습하기(학습화면 설명)

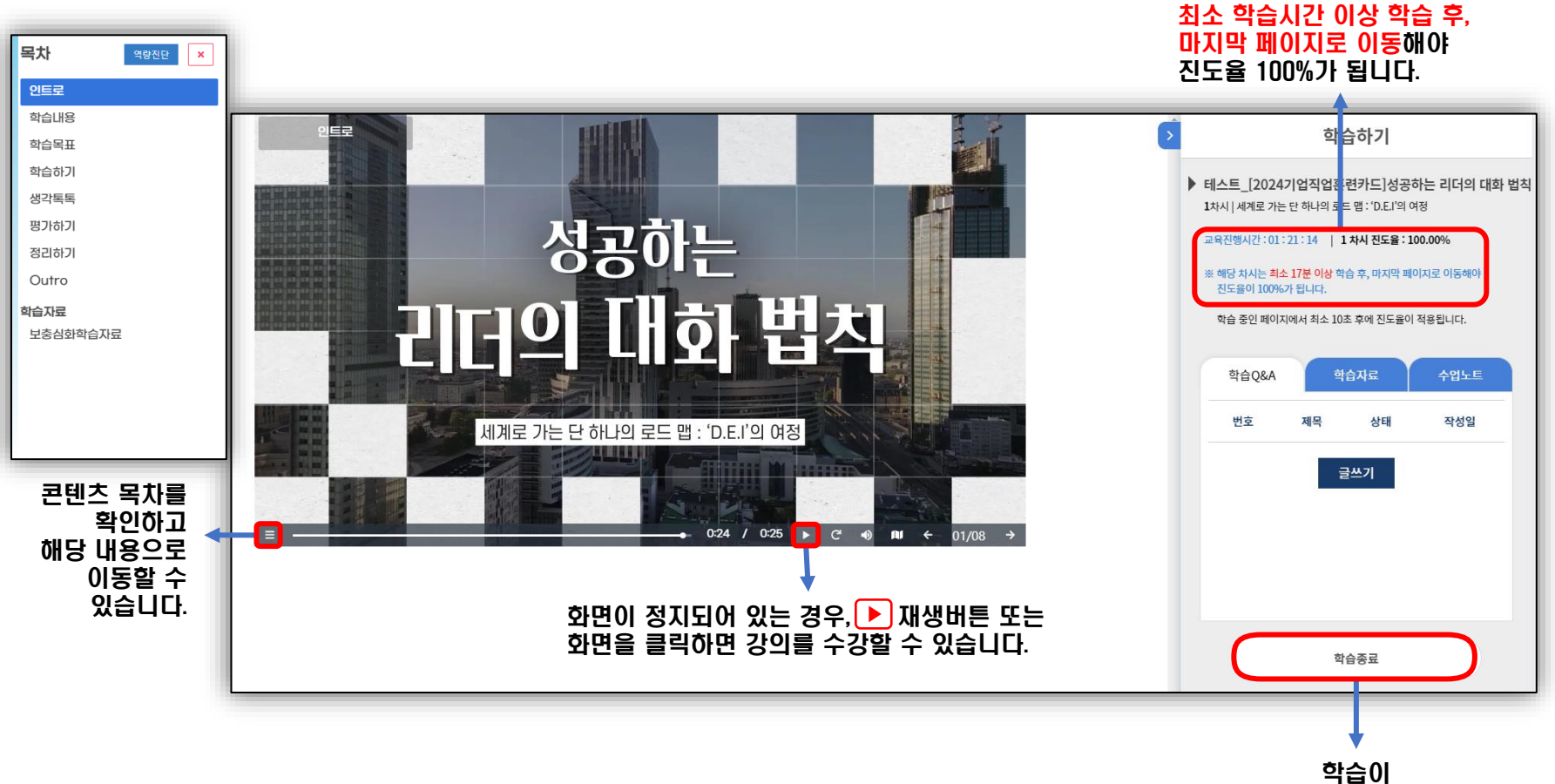

익습이 종료됩니다.

수강시간을 확인할 수 있으며

#### 6-1 평가 응시하기 (직무교육에 해당)

- ① ② ④ ⑤ ■ <mark>중간/최종평가</mark> 클릭 → <mark>본인인증</mark>(휴대폰, mOTP, 아이핀 인증 중 택1) → <mark>평가 유의사항 체크 및 시험 응시 → 전체 문항 문제풀이 → 제출하기</mark>
- 최종평가 응시 전 한국산업인력공단에서 진행하는 만족도 조사 참여(기업직업훈련카드 과정만 해당)
- ※ 만족도 조사 답변 시 주의가 필요하므로 반드시 11페이지 참고!

| ⑦ 한국별스윈평생교육원 - Chrome - □ X                                                                                                    | ⑦ 한국뢜스원평생교육원 - Chrome - □                                                                             | × |
|----------------------------------------------------------------------------------------------------|----------------------------------------------------------------------------------------------------|---|
| wellswinedu.com/study/progressive.html?no=112&cno=123                                                                                                    | wellswinedu.com/study/progressive.html?no=74&cno=50                                                   | e |
| 진행단계평가 응시 유의사항                                                                                                    | 진행단계평가[시험응시]                                                                                          |   |
| <ul> <li>시험문제는 객관식 10문제가 출제됩니다.</li> </ul>                                                                                                    | 성명         정           접속P         222.                                                               |   |
| <ul> <li>시험응시 제한시간은 없으나 진행단계 평가를 완료하셔야 다음차시의 강좌를 수강 하실수 있습니다.</li> <li>응시 후 제출을 클릭하면 시험이 제출됩니다.</li> <li>문제은행을 구축하여 랜덤방식으로 선택되어 문제가 제공되기 때문에 동일한 시험문제를 최소화 합니다.</li> </ul> | 시험시작시간         2023-06-05 15:39:10           시험종료시간                                                   |   |
| ■ 수료기준 : 진도율 80%이상 (1일 8강으로 제한), 시험(70%),진행단계평가(10%) ,과제(20%) 를 합산하여 100점<br>만점으로 환산, 100점 중 60점 이상 취득하셔야 합니다.                                                             | 문제 1. 다음 중 무지의 종류에 해당하지 않는 것은?                                                                        |   |
| ※ 시험 응시중에 컴퓨터가 꺼지거나 시험창에 문제가 생길경우 바로 재부팅하여 시험응시 부탁드립니다.<br>③                                                                                                    | <ul> <li>2. 모른다는 것을 알면서도 알고 싶어 하지 않는 것</li> <li>3. 타인의 바람 때문에 모르는 것</li> <li>4. 증명할 수 없는 것</li> </ul> |   |
| 시험응시                                                                                                    | 총10문제중1번문제를 풀고계십니다.<br>다음문제 > (5) 제출하기                                                                | 7 |
|                                                                                                    |                                                                                                    |   |

#### 6-2 평가 응시하기(한국산업인력공단 만족도조사)

 11번 항목 기타사항은 입력하지 않고 확인버튼 클릭 (불만사항이 공단에 제출될 경우, 기업에 피해가 갈 수 있음)

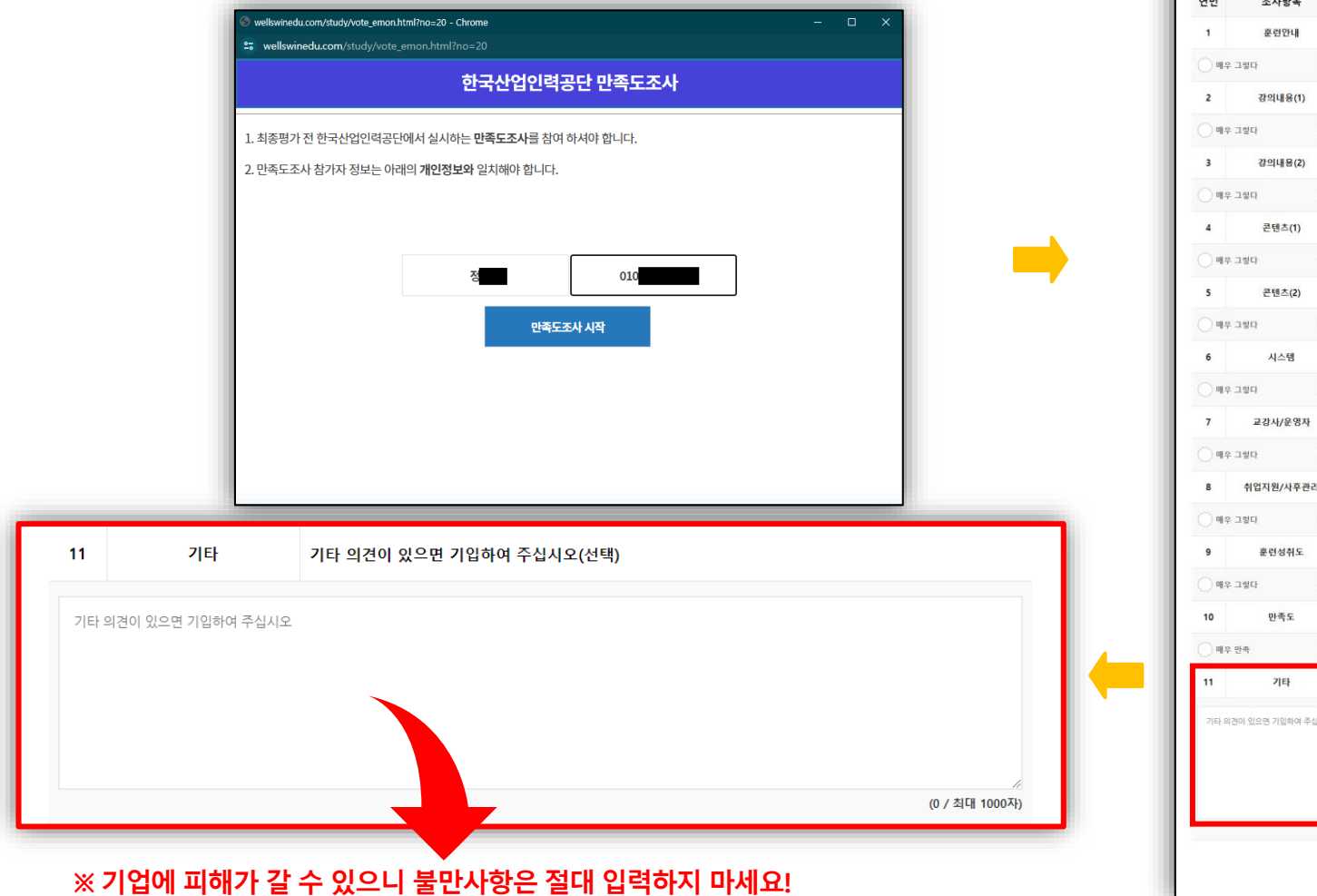

|                   | 소사양독      |        |                               | 설문 <mark>문</mark> 항              |               |
|-------------------|-----------|--------|-------------------------------|----------------------------------|---------------|
| 1                 | 훈련안내      | 훈련에 대한 | 사전 안내가 충분히 이뤄졌습               | L[77]?                           |               |
| <u>에</u> 우        | 190 O     | 그렇다    | ○ #8                          | 이 그렇지 않다                         | 이 매우 그렇지 8    |
| 2                 | 강의내용(1)   | 수강정보(학 | 습시스템, HRD-Net 등)에서 기          | 에시된 내용으로 훈련이 진행되었습               | 눌니 <i>까</i> ? |
| <u></u> ॥२        | 184 O     | 그렇다    | _ ¥≋                          | 이 그렇지 않다                         | 이 매우 그렇지 8    |
| 3                 | 강의내용(2)   | 훈련과정은  | 현장에서 업무를 수행하는데 !              | 도움이 되었습니까?                       |               |
| <u></u> ॥२        | - 99C     | 그렇다    | () ¥8                         | ○ 그렇지 않다                         | 이 매우 그렇지 8    |
| 4                 | 콘텐츠(1)    | 주의집중 및 | 학습동기를 유발하도록 이러!               | 님 콘텐츠가 제작되었습니까?                  |               |
| () ##             | add O     | 그렇다    | Оже                           | 이 그렇지 않다                         | 이 매우 그렇지 8    |
| 5                 | 콘텐츠(2)    | 이러닝 콘텐 | 츠의 미디어 품질(영상, 이미지             | l, 음향 등)은 적절했습니까?                |               |
| () <b>4</b> 2     | - 1982    | 그렇다    | 0 #8                          | 🔵 এপ্রম প্রদ                     | 이 매우 그렇지 8    |
| 6                 | 시스템       | 훈련을 위한 | 학습시스템은 사용하기 쉽고                | 편리하였습니까?                         |               |
| <u></u> ॥२        | ава 🔘     | 그렇다    | ×€                            | 🔿 এপ্রম প্রদ                     | 이 매우 그렇지 8    |
| 7                 | 교강사/운영자   | 담당자는 학 | 습 내용 및 수강 방법에 대한 <sup>-</sup> | 질문이나 요청에 신속 정확하 <mark>게</mark> 답 | 변해 주었습니까?     |
| <u></u> ॥२        |           | 그렇다    | ○ ##                          | 🔵 এপ্রম প্রদ                     | 이 매우 그렇지 8    |
| 8                 | 취업지원/사후관리 | 훈련기관으로 | 로부터 직무능력 향상에 도움이              | 되는 정보나 학습자료를 제공 받                | 았습니까?         |
| ा मन्             | о рвс     | 그렇다    | ) #8                          | 이 그렇지 않다                         | 이 매우 그렇지 8    |
| 9                 | 훈련성취도     | 훈련과정 이 | 수를 통해 해당 분야에서 직무              | 를 수행할 수 있는 역량이 향상되었              | 것습니까?         |
| () # <del>2</del> | 18C       | 그렇다    | ○ ##                          | 🔵 এশ্বম প্রদ                     | 이 매우 그렇지 8    |
| 10                | 만족도       | 훈련과정에  | 대한 전반적인 만족도는 어떠?              | 하십니까?                            |               |
| () M.P            | एक 🔿      | 만족     | 신보통                           | 불만족                              | 이 매우 불만족      |
|                   | 기타        | 기타 의견이 | 있으면 기입하여 주십시오(선               | 택)                               |               |

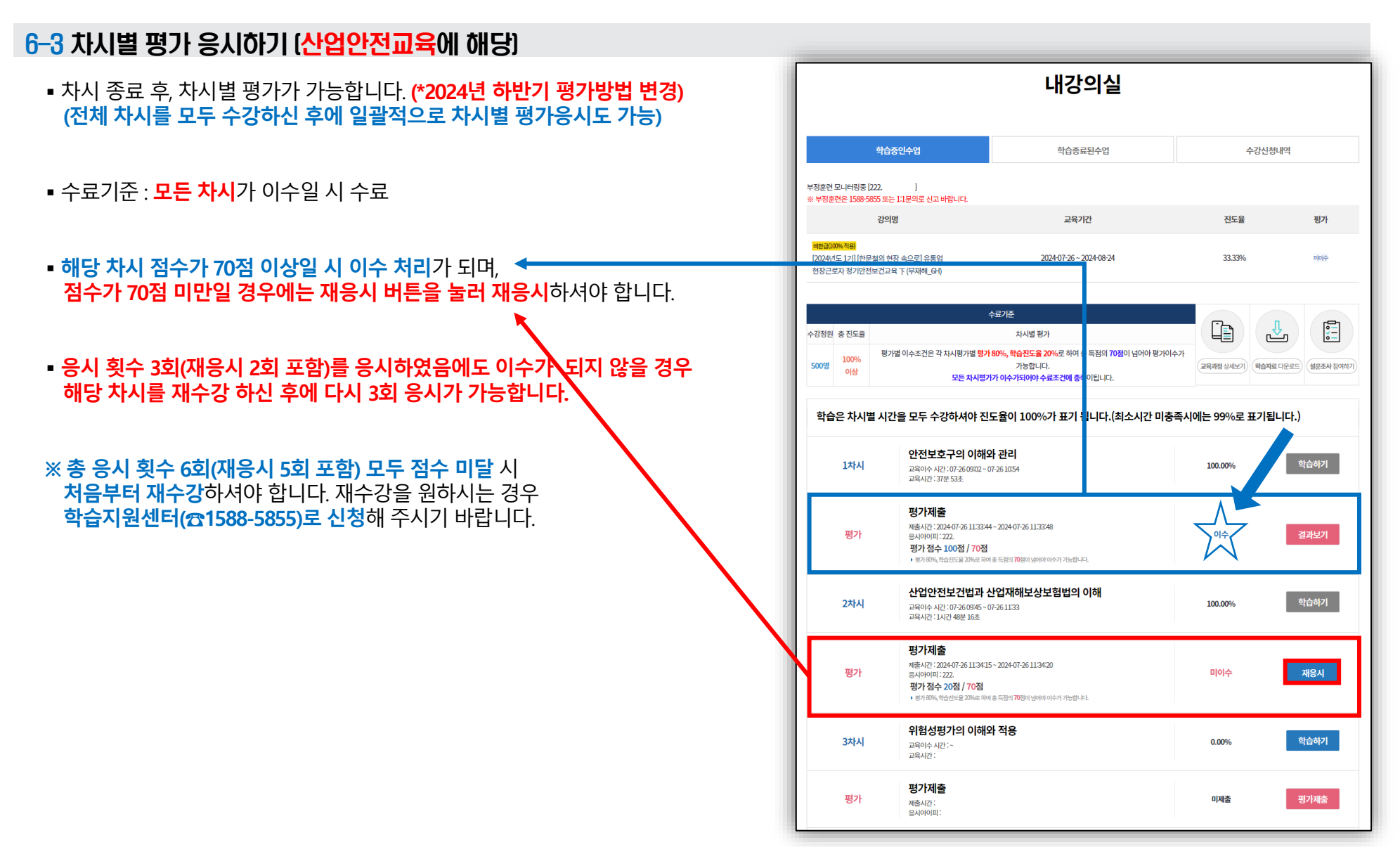

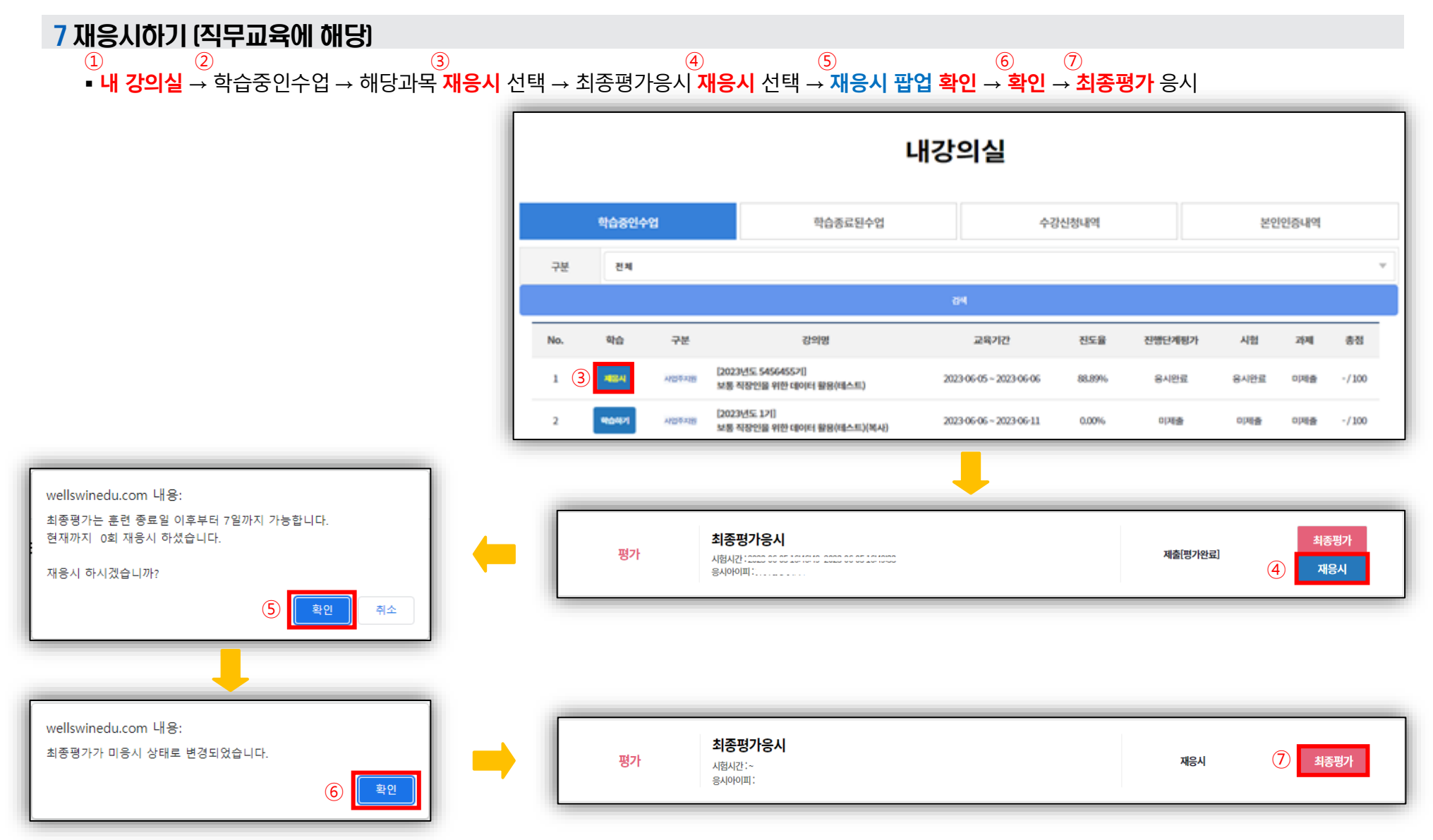

#### 1 인증하기 (휴대폰)

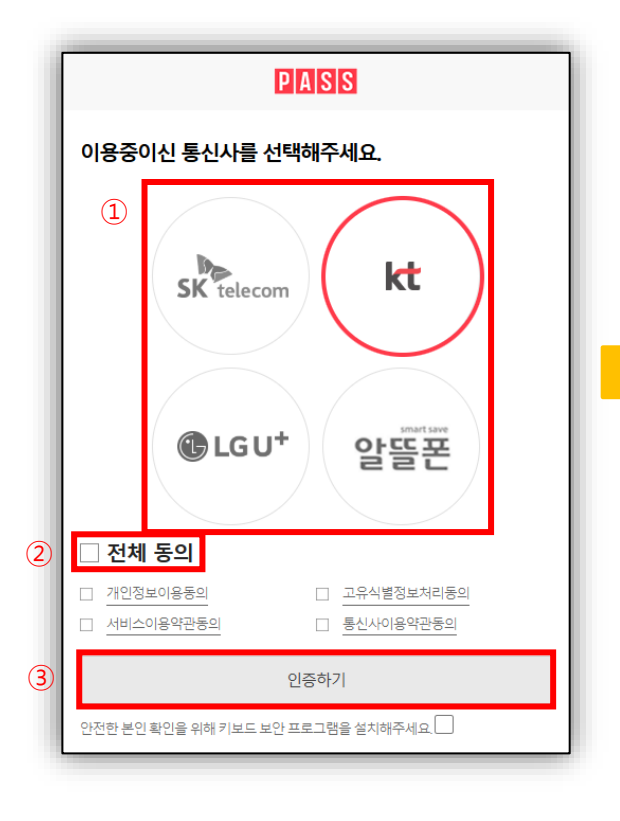

#### ④ '문자(SMS)로 인증' 선택

| PASS                                |
|-------------------------------------|
| PASS로 인중하기 ④ 문자(SMS)로 인증            |
| 이름                                  |
| 성명입력                                |
| 생년월일/성별                             |
| ••••••                              |
| 휴대폰번호                               |
| 숫자만 입력                              |
| 보안문자 입력                             |
| <b>183276-</b> <sup>®</sup> ±안문자 입력 |
| 인증정보(이름/휴대폰번호) 기억하기                 |
| 취소 (5) 확인                           |
| ⑤<br>정보입력 후 <mark>확인</mark>         |

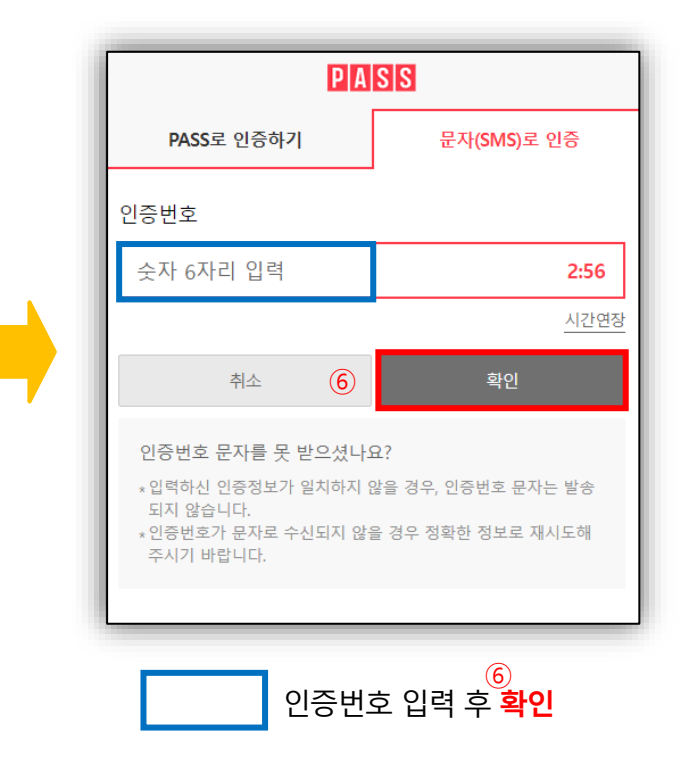

#### 2 인증하기 (아이핀)

• 먼저 민간 아이핀 발급 후 아이핀 인증을 하세요.

#### ※ 민간 아이핀 발급 기관

- NICE평가정보(나이스아이핀) : www.niceipin.co.kr / 발급 시 (휴대폰 인증, 공인인증서, 공동인증서 중 택1) 필요
- 코리아크레딧뷰로(KCB아이핀) : www.ok-name.co.kr / 발급 시 (휴대폰 인증, 신용/체크카드 본인확인 중 택1) 필요

| 인터넷주인번호대체수당<br>아이간판<br>Korea Credit Bureau                                                 | 인터넷주인번호대체수단<br>아이오프<br>Korea Credit Bureau                               |
|--------------------------------------------------------------------------------------------|--------------------------------------------------------------------------|
| > 메인화면                                                                                     | > 메인화면 > 2차비밀번호인증                                                        |
| 아이핀D 아이핀D 확인 확인                                                                            | ▶ <b>추가인증</b><br>안전한 이용을 위해 추가인증을 진행 합니다.                                |
| 408449                                                                                     | 2차비밀번호 2차 비밀번호                                                           |
| <b>문자입력</b> 보안문자                                                                           | ※ 주의사항                                                                   |
| <mark>(앱 간편인증</mark><br>KCB아이핀 앱으로 D/PW없이<br>간편하게 인증하세요.                                   | > 2차 비밀번호가 기억나지 않으시는 경우, 신원확인 후 재<br>설정이 가능 합니다.<br><u>추가인증 재설정 &gt;</u> |
| 앱 간편인증 >                                                                                   | (2)     확인     취소                                                        |
| ****<br>NEW<br>신규 발급         ****<br>이/PW 찾기         · · · · · · · · · · · · · · · · · · · |                                                                          |
| 보다 안전한 이용을 위해 키보드 보안프로그램을 실행 합니다.                                                          |                                                                          |
| 이용약관   개인정보처리방침   홈페이지   고객센터   닫기                                                         | 이용약관   개인정보처리방침   홈페이지   고객센터   달기                                       |
| <br>정보입력 후 <mark>확인</mark>                                                                 | 2차 비밀번호 입력 후 <mark>확인</mark>                                             |

#### 3-1 인증하기 (mOTP 설치 및 등록)

- (설치) 플레이스토어 / 앱스토어 접속 → 'mOTP' 검색 → '원곀훈련mOTP' 앱 설치
- (등록) 설치하신 앱 실행 → 인증하기 선택 → 통신사 선택 → 문자(SMS) 인증 및 동의 체크 후 다음 선택
- → <sup>◇</sup> 수강생 이름 / 수강생 연락처 / 인증번호) 입력 후 확인 → 동의 → 개인정보 수집이용 동의서 동의 및 사용하실 비밀번호 입력 후 확인 → 확인(OK)

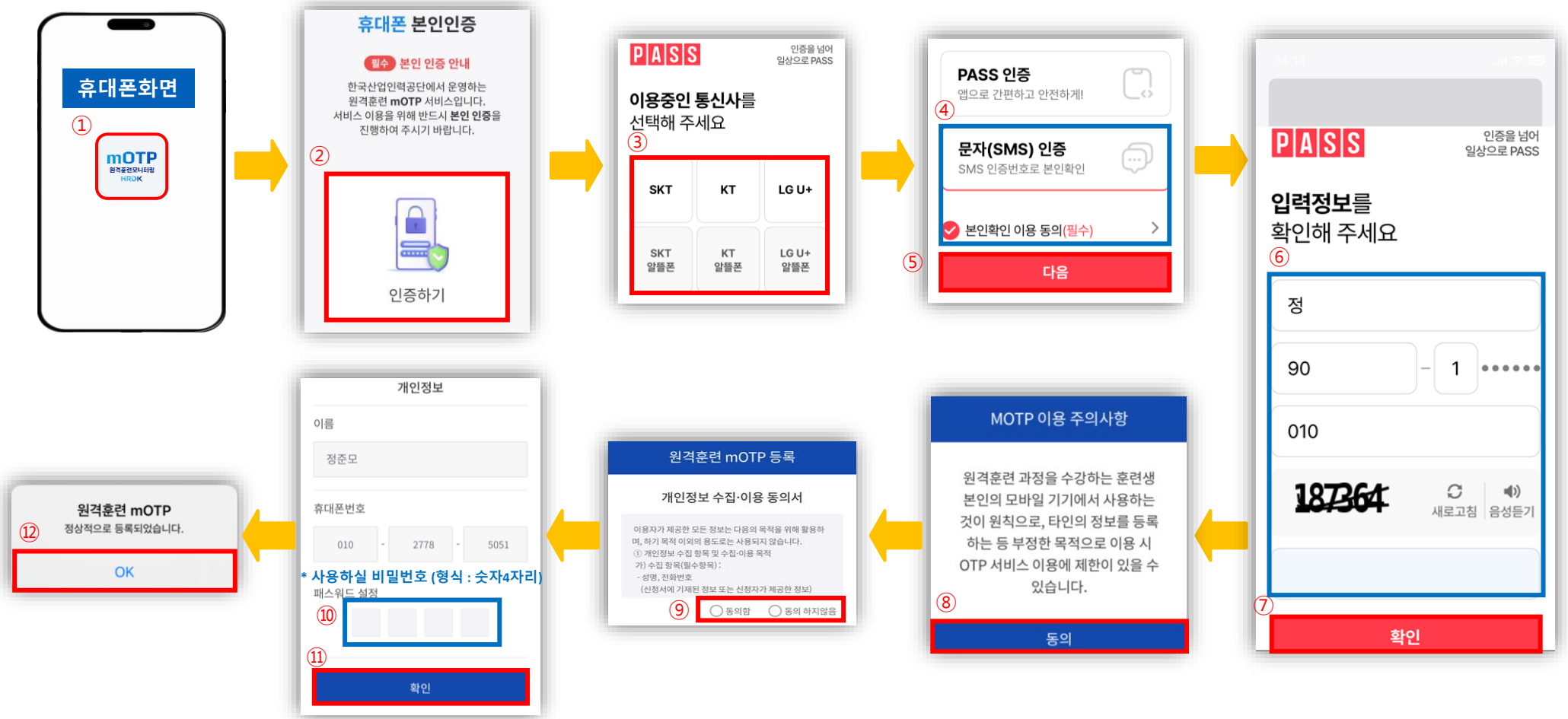

#### 3-2 인증하기 (mOTP)

- ① ② ③ ④ ⑤ ■ '원격훈련 MOTP' 앱 <mark>실행 → 앱에서 직접 설정한 비밀번호 4자리</mark> 입력 후 <mark>확인 → 인증번호 6자리</mark> 확인하여 mOTP 인증창에 입력 후 <mark>인증하기</mark>
- 인증 5회 실패 시, mOTP 사용이 불가하며, mOTP 재사용을 위해서는 초기화를 해야합니다. (초기화는 본인명의 휴대폰으로만 인증 가능)

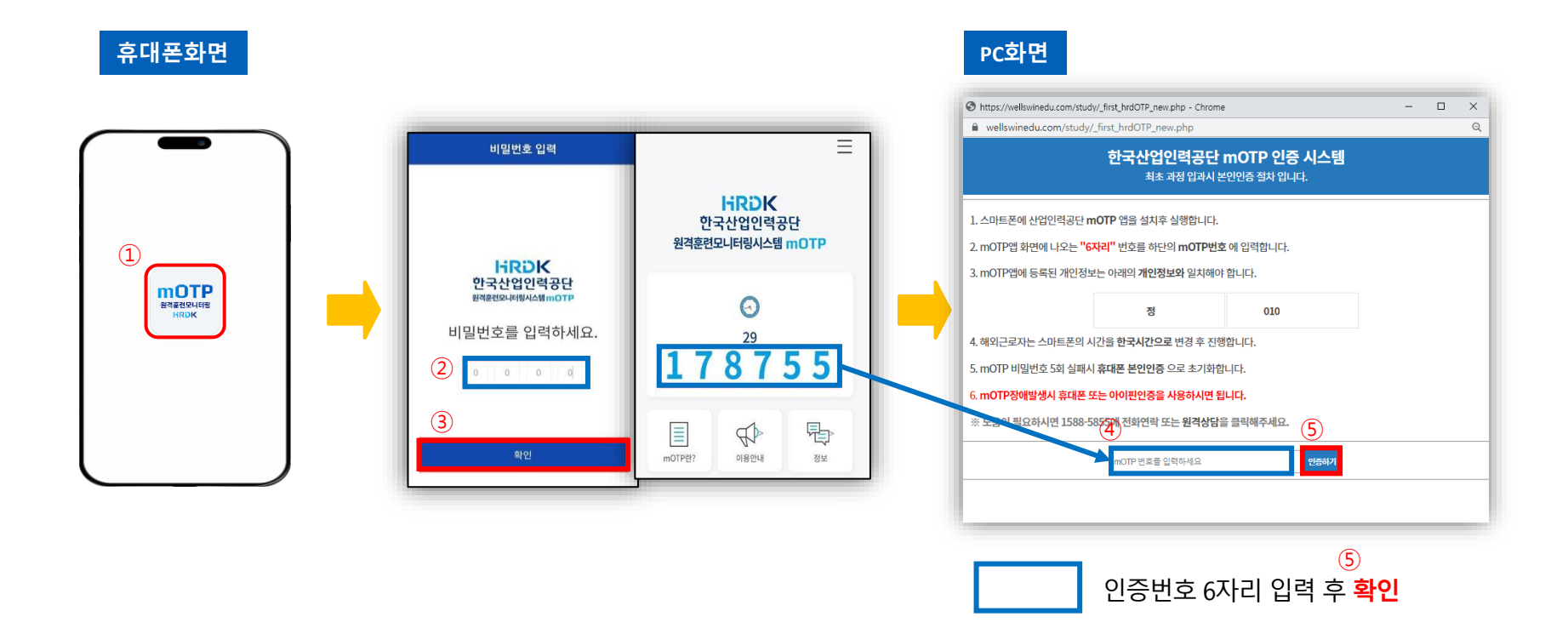

## THANK YOU

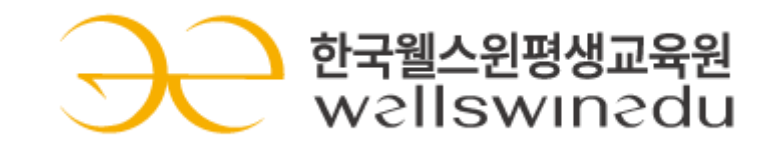